# How to Program APM2 with WONDOM In-Circuit Programmer?

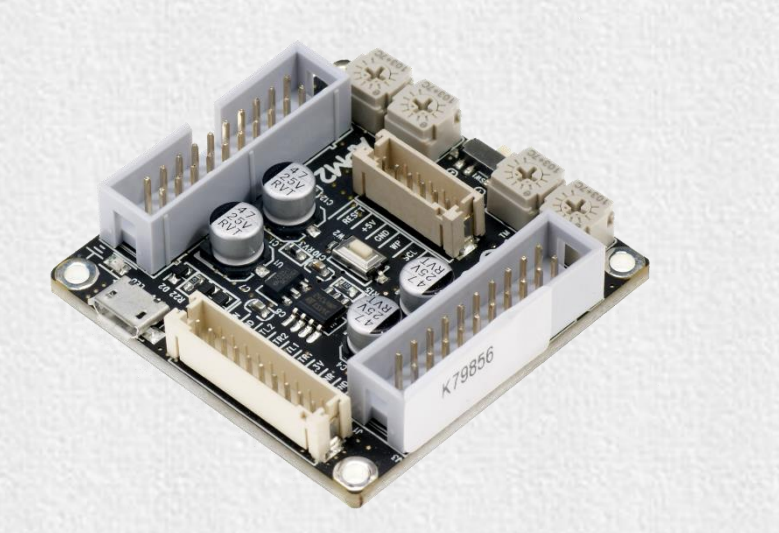

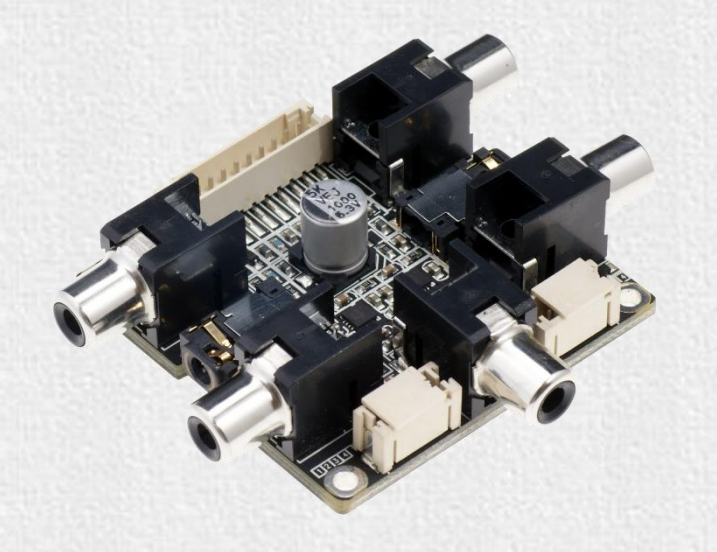

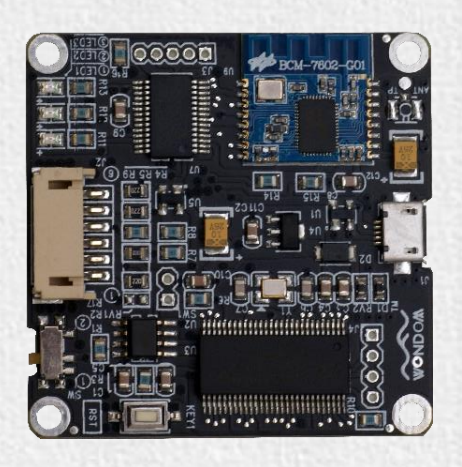

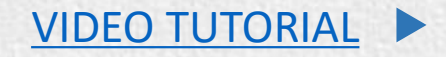

#### **Overview**

The APM series is a complete audio system with control interfaces and signal processing. The applications range from active louderspeaker concepts (digital 3 way 3 unit, 2 way 2 unit crossover, bass enhancement, etc.) to realizing the tansformation from 2.0 to 2.1. With four potentiometers, customers can get the default functions to adjust the gain, cut-off frequency of bass and treble.

With integrated debug port for SigmaStudio, customers can preprogram with WONDOM ICP1, ICP3 or the original Analog USBi to get more functions which includes equalization, crossover, bass enhancement, multiband dynamics processing, delay compensation, etc.

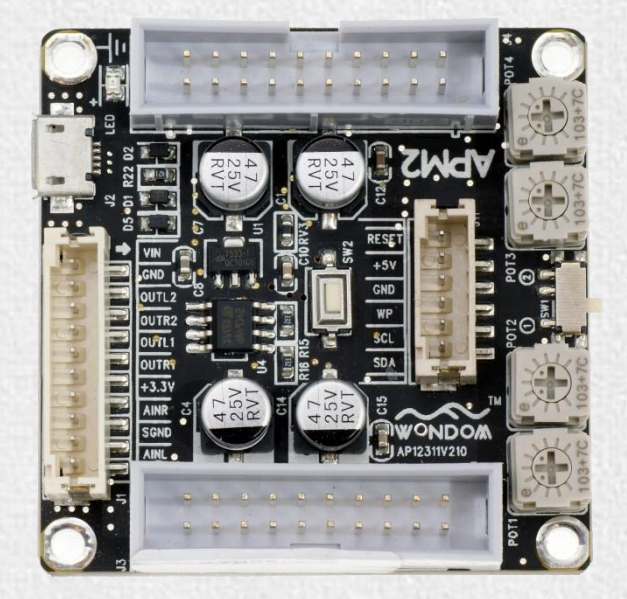

#### In-Circuit Programmer – ICP3

WONDOM provides our own programming board named Incircuit Programmer with BLE Bluetooth for APP control - ICP3, which is the gospel for customer preferring simple style. It can be connected directly to DSP Kernel Board by a 6 pin cable without a pinboard. The APM can be controlled by WONDOM ICP3. On-board self-boot EEPROM is included in ICP3 for operating the board independently with the Analog Devices, Inc., SigmaStudio<sup>™</sup> software. With Bluetooth integrated, customers can control APM1 through APP (Miumax) on their hand.

 The programming package contents include
✓ In-circuit Programmer with BLE Bluetooth for APP control - ICP3
✓ A 6-pin cable

This kit cost \$24.9.

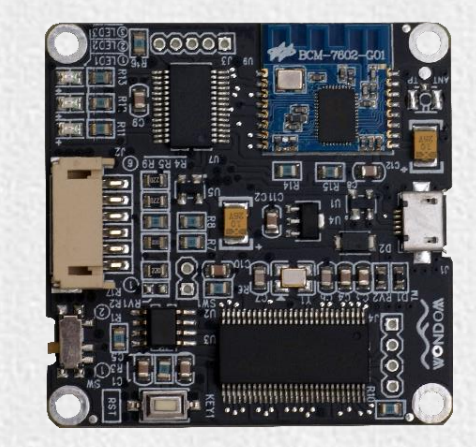

In-circuit Programmer with BLE Bluetooth for APP control - ICP3

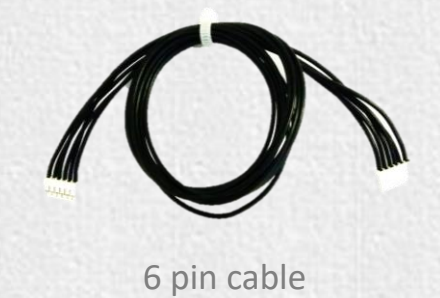

### **Quick Start**

To quickly get started with the Digital Signal Processor APM2, Extension Kit APM3 and In-Circuit Programmer, do the following steps: install the SigmaStuido software, plug in the ICP3, connect with APM2, power up the board, connect the audio cables, and program as follows:

Click <u>HERE</u> to watch video.

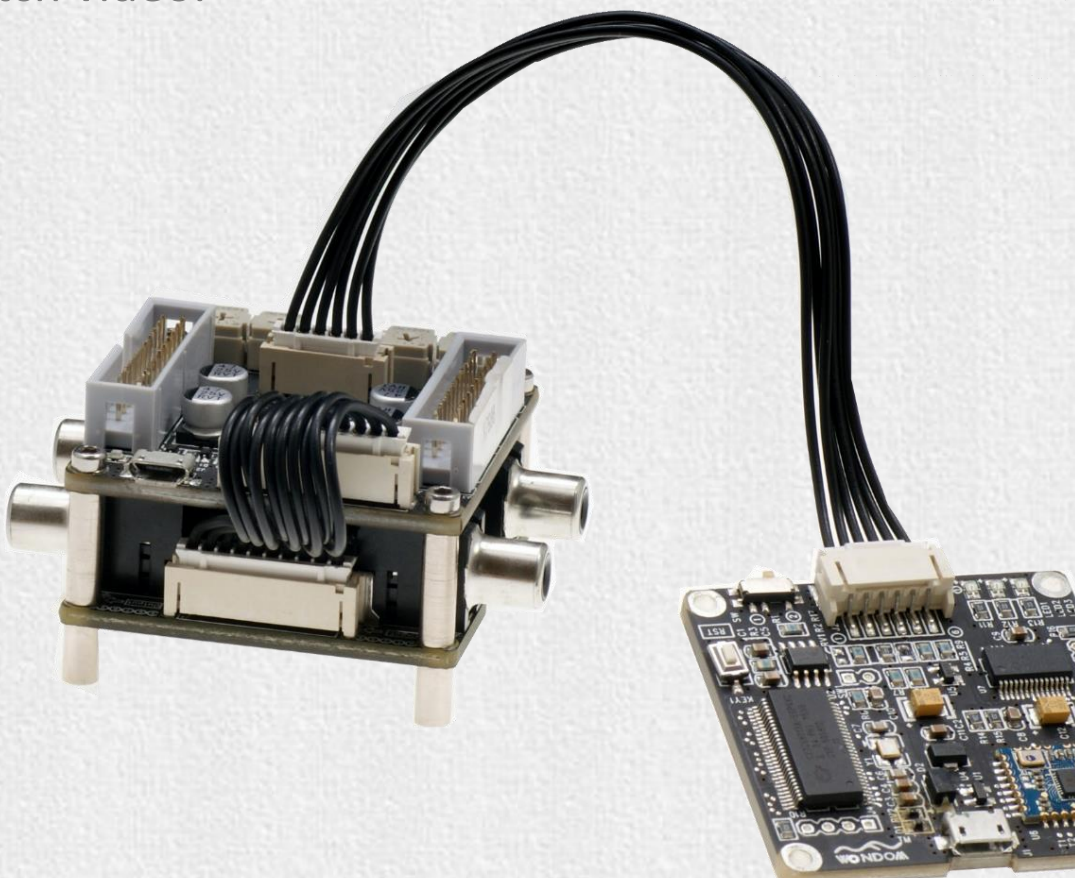

#### **DSP Interfaces**

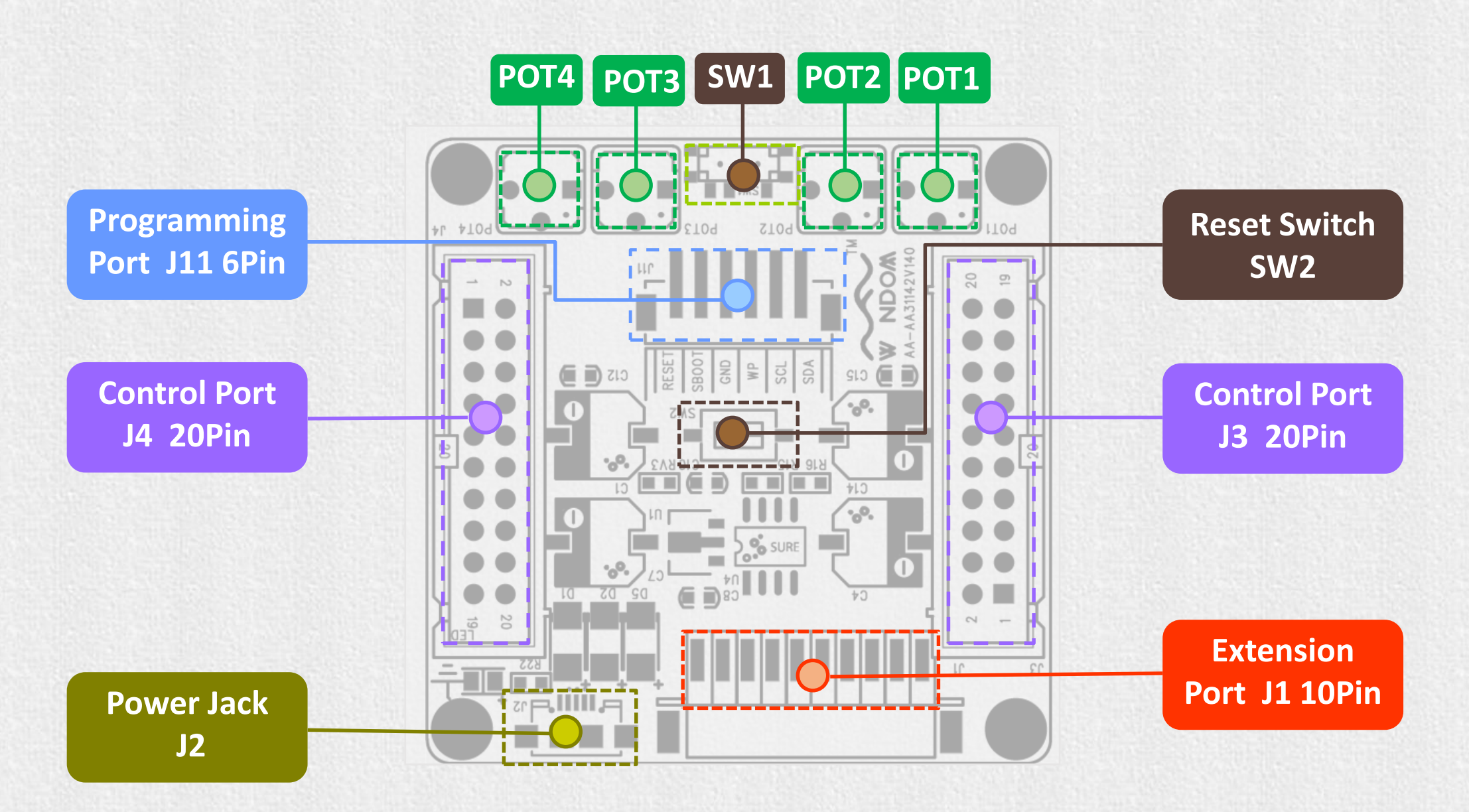

### **PIN Definition**

|          | 1 |  |
|----------|---|--|
|          |   |  |
|          |   |  |
| -        |   |  |
|          |   |  |
| J3       |   |  |
|          |   |  |
| H - ~ II |   |  |
|          |   |  |
|          |   |  |
|          |   |  |
|          |   |  |
|          |   |  |
|          |   |  |
|          |   |  |
| 8        |   |  |
|          |   |  |
|          |   |  |
|          |   |  |
|          |   |  |
|          |   |  |
|          |   |  |
| Ϥ┓┓║     |   |  |
| 게 ㅎ ゃ    |   |  |
|          |   |  |
|          |   |  |
|          |   |  |
|          |   |  |
|          |   |  |
|          |   |  |

| PIN  | Description                 | PIN   | Description                    |
|------|-----------------------------|-------|--------------------------------|
| ■AD0 | Analog Audio Input 0        | GND   | Ground Pin                     |
| AD1  | Analog Audio Input 1        | GND   | Ground Pin                     |
| SCL  | I <sup>2</sup> C Clock      | WB    | EEPROM Write Back Trigger      |
| SDA  | I <sup>2</sup> C Data       | WP    | Self-Boot EEPROM Write Protect |
| RST  | Active Low Reset Input      | DACO  | Digital to Analog Converter 0  |
| MP2  | Serial Input Port Data 2    | DAC1  | Digital to Analog Converter 1  |
| MP3  | Serial Input Port Data 3    | DAC2  | Digital to Analog Converter 2  |
| MP8  | Serial Output Port Data 2   | DAC3  | Digital to Analog Converter 3  |
| MP9  | Serial Output Port Data 3   | GND   | Ground Pin                     |
| DPW  | Digital Power Supply Output | +3.3V | Power Supply (out)             |

J4

J3

| Description              | PIN                                                                                                    | Description                                                                                                    |
|--------------------------|----------------------------------------------------------------------------------------------------|----------------------------------------------------------------------------------------------------|
| Extra Power Supply Input | GND                                                                                                    | Ground Pin                                                                                                    |
| Serial Input Port LRCLK  | GND                                                                                                    | Ground Pin                                                                                                    |
| Serial Input Port BCLK   | GND                                                                                                    | Ground Pin                                                                                                    |
| Serial Input Port Data1  | GND                                                                                                    | Ground Pin                                                                                                    |
| Serial Input Port Data0  | GND                                                                                                    | Ground Pin                                                                                                    |
| Serial Output Port Data1 | GND                                                                                                    | Ground Pin                                                                                                    |
| Serial Output Port Data0 | GND                                                                                                    | Ground Pin                                                                                                    |
| Serial Output Port LRCLK | GND                                                                                                    | Ground Pin                                                                                                    |
| Serial Output Port BCLK  | GND                                                                                                    | Ground Pin                                                                                                    |
| Master Clock Input       | GND -                                                                                                    | Ground Pin                                                                                                    |
|                          | Description<br>Extra Power Supply Input<br>Serial Input Port LRCLK<br>Serial Input Port BCLK<br>Serial Input Port Data1<br>Serial Output Port Data0<br>Serial Output Port Data0<br>Serial Output Port Data0<br>Serial Output Port LRCLK<br>Serial Output Port BCLK<br>Master Clock Input | DescriptionPINExtra Power Supply InputGNDSerial Input Port LRCLKGNDSerial Input Port BCLKGNDSerial Input Port Data1GNDSerial Input Port Data0GNDSerial Output Port Data1GNDSerial Output Port Data0GNDSerial Output Port Data0GNDSerial Output Port Data0GNDSerial Output Port Data0GNDSerial Output Port LRCLKGNDSerial Output Port BCLKGNDMaster Clock InputGND |

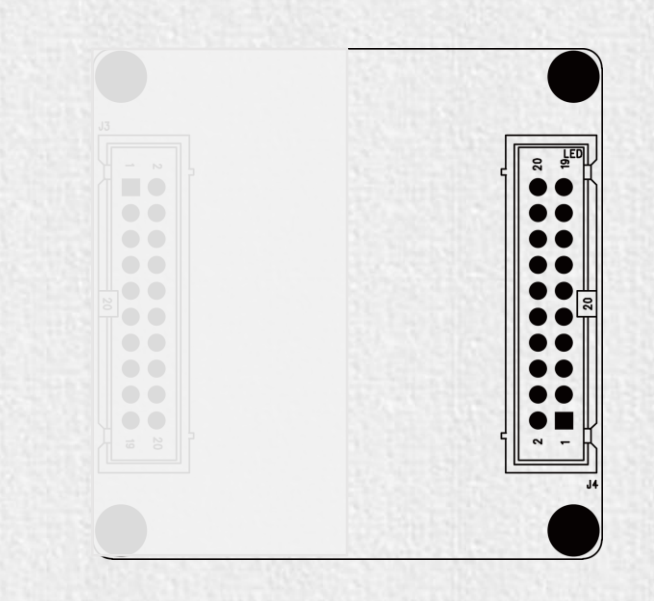

### **PIN Definition**

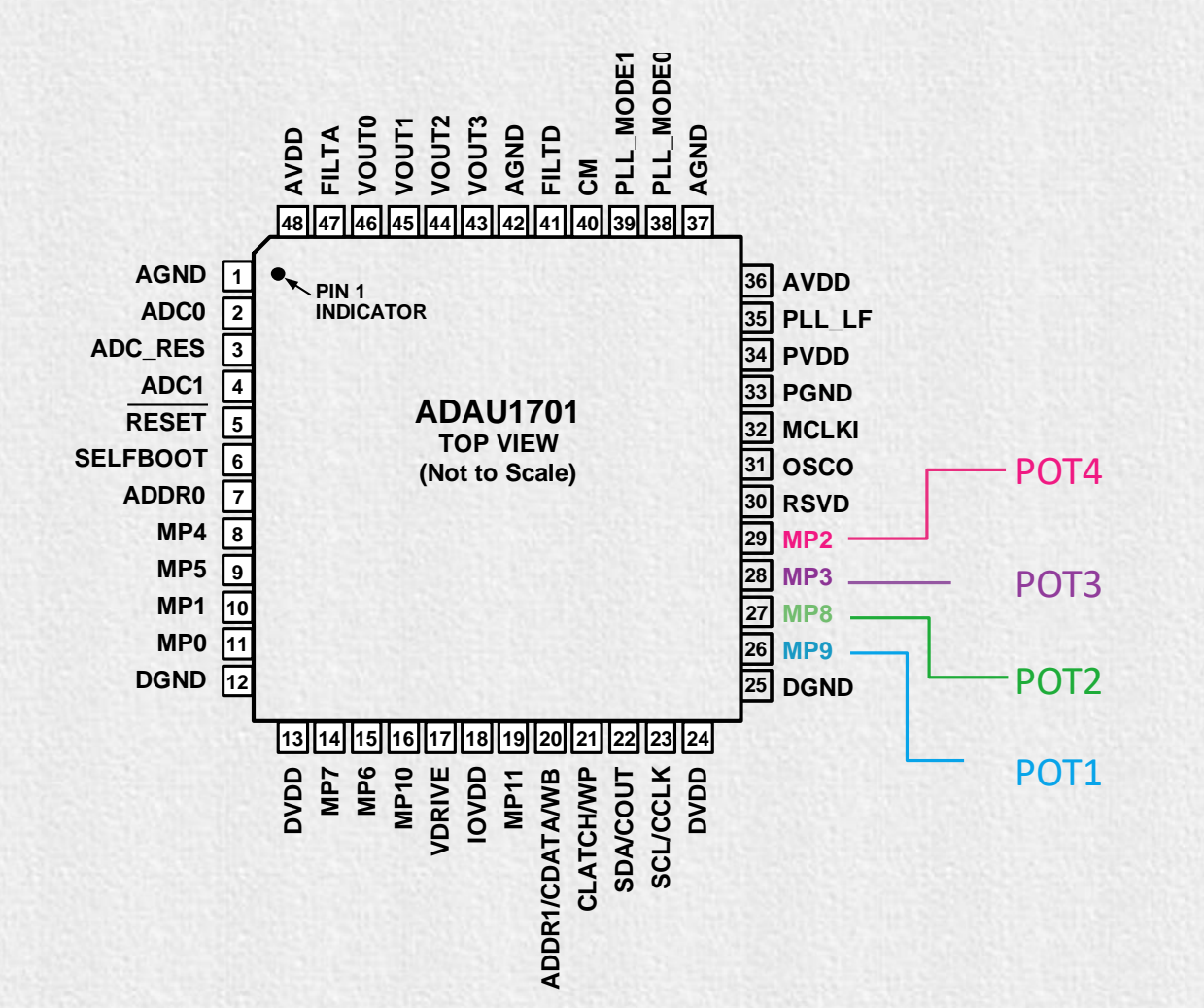

The corresponence between four potentiometers and for pins on ADAU1701 is shown in the figure. POT1: Gain of bass POT2: Cut-off frequency of bass POT3: Cut-off frequency of treble POT4: Gain of treble

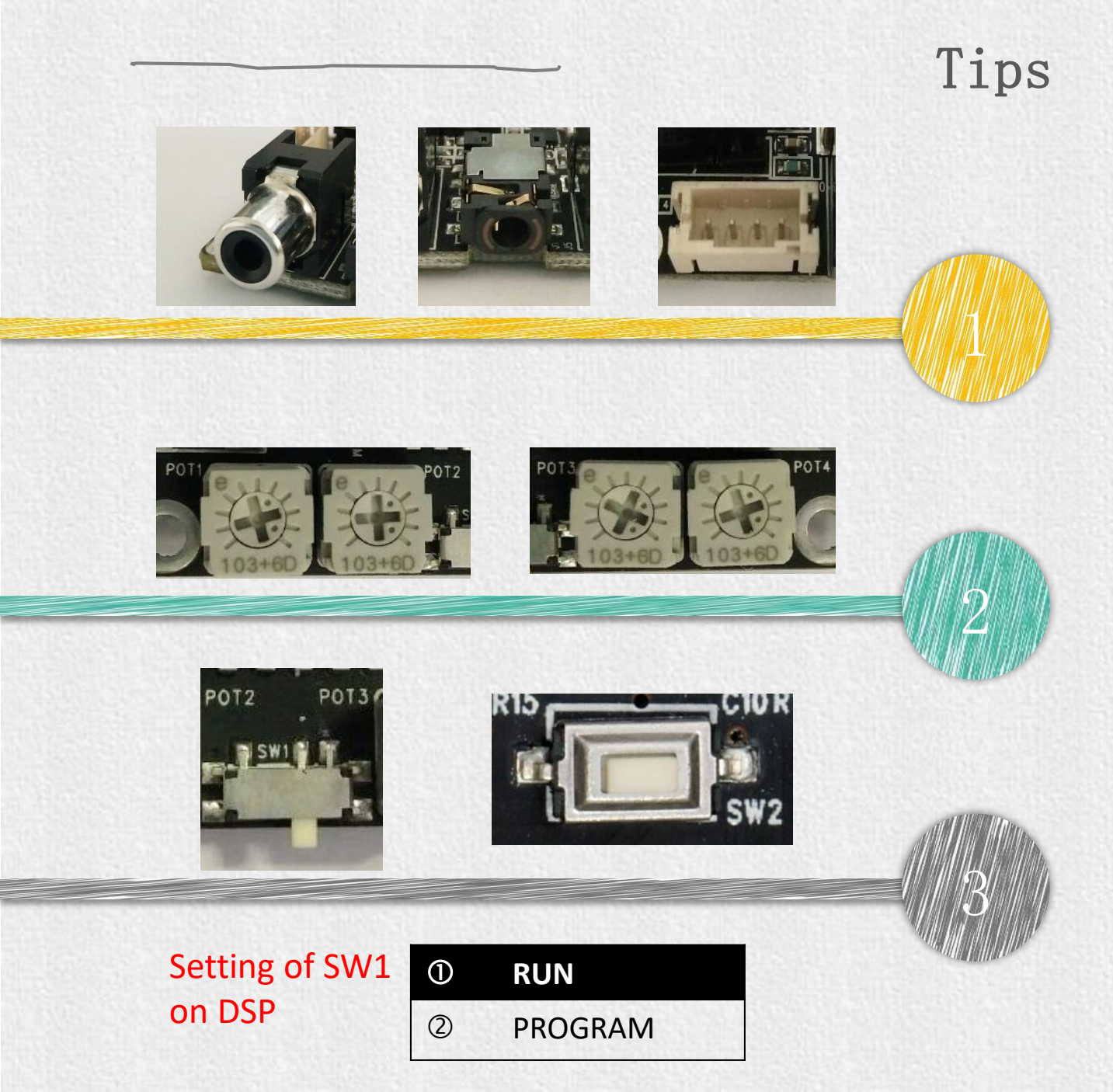

#### Input

The interface extension kit provides three sound channels of audio input but it could not be used at the same time.

#### Potentiometer

The cut-off frequency and gain could be modified through the potentiometer. POT1: Gain of bass POT2: Cut-off frequency of bass POT3: Cut-off frequency of treble POT4: Gain of treble

#### Switch

SW1: Make sure SW1 on DSP is set at ① when playing music. SW2: When the system has faults, the SW2 works as reset button.

#### How to programme

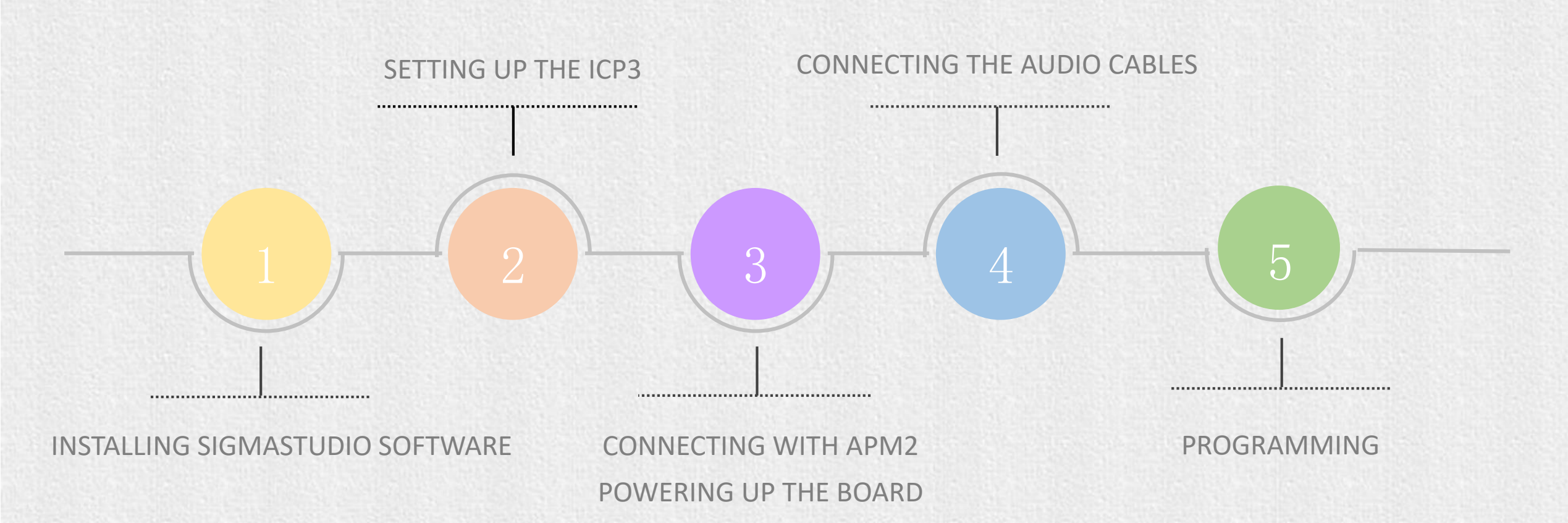

# Installing Sigmastudio software

1.Open the provided zip file and extract the files to your computer. Alternately, insert the SigmaStudio CD into the PC optical drive and select the SigmaStudio folder.

2.Install Microsoft . NET Framework version 2.0, if it has not been previously installed.To do so, double-click "dotnetfx.exe".

3.Double-click "setup.exe" and following the prompts. A computer restart is not required.

### Setting up the hardware

1. Compile the needed program in advance.

2. Set the SW of ICP3 at  $①^*$  and connect the ICP3 to the computer with a USB cable.

3. Select "USBi" from the list on the left and drag it to the blank area on the right. Repeat the action to move "ADAU1701" and "E2Prom" to the right.

4. Please notice whether the ICP3 can be recognized by the computer, if the underpainting of the "USB" turn green, it represents the ICP3 is recognized, otherwise it will ture orrange and you should reconnect the ICP3 until it turn green. See figure 1.

#### \*Note:

Customers can realize program with SigmaStudio or APP control of audio system with ICP3 because of the integrated Bluetooth. We provide a switch on ICP3 for customers to switch between program and remote control mode.

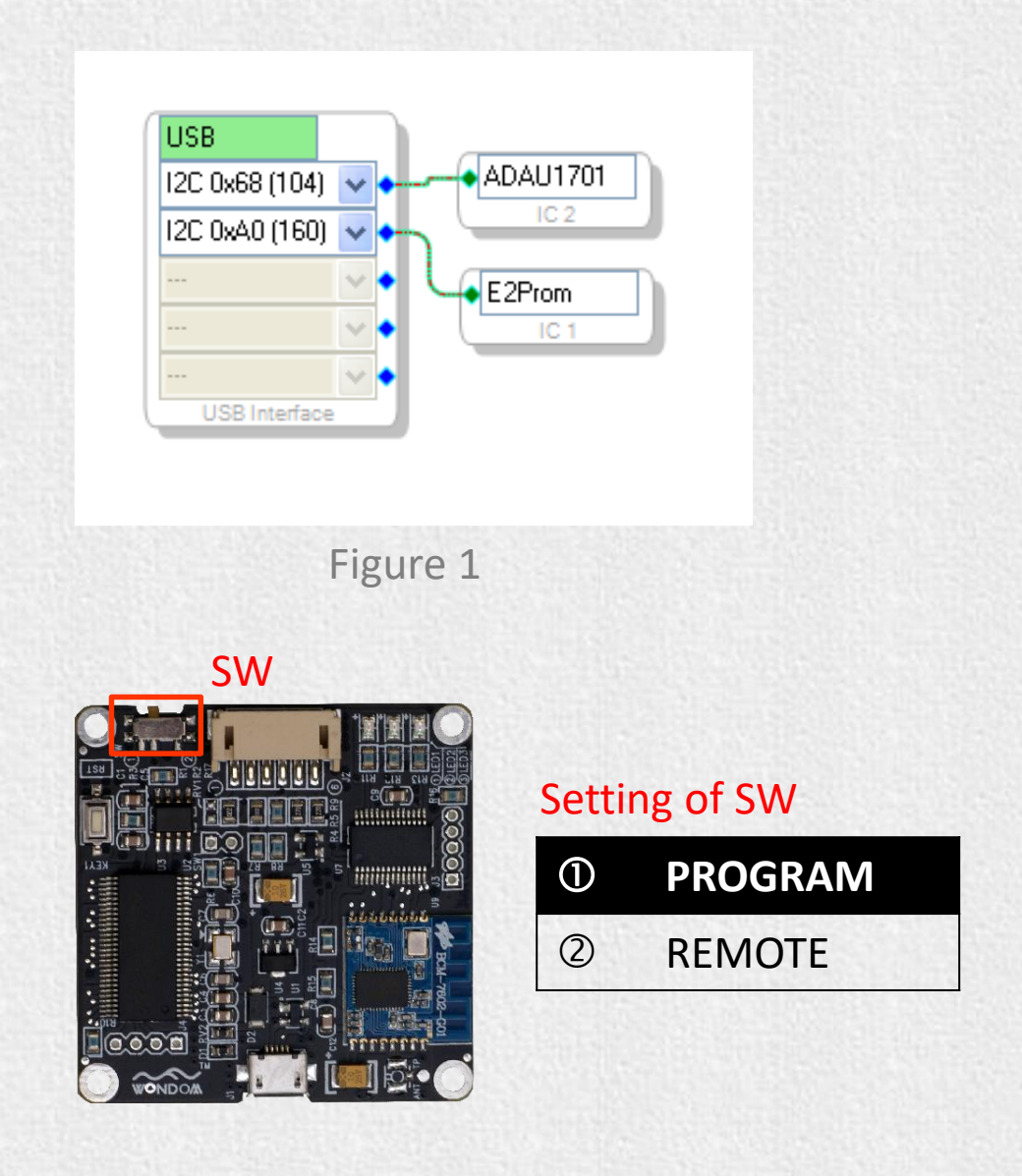

#### Powering up the board

Plug in the ICP3 into the programming port on APM2 and power up the board.

 Power of Kernel Board: The DSP Kernel Board (APM2) could be powered by:
5V micro USB through micro USB charging port (J2)
External 5-12V DC Supply through Vin control port (J3/J4)
External 3.3V DC Supply through +3.3V control port (J3/J4)

2. Power of Extension Kit:

The Extension Kit (APM3) is powered by the Kernel Board (APM2)

Power of IC Programmer:
WONDOM IC Programmer could be powered by:
1) 5V micro USB through micro USB charging port (J1)
2) External 5V DC Supply from DSP Kernel Board (APM2)

## **Connecting Audio Cables**

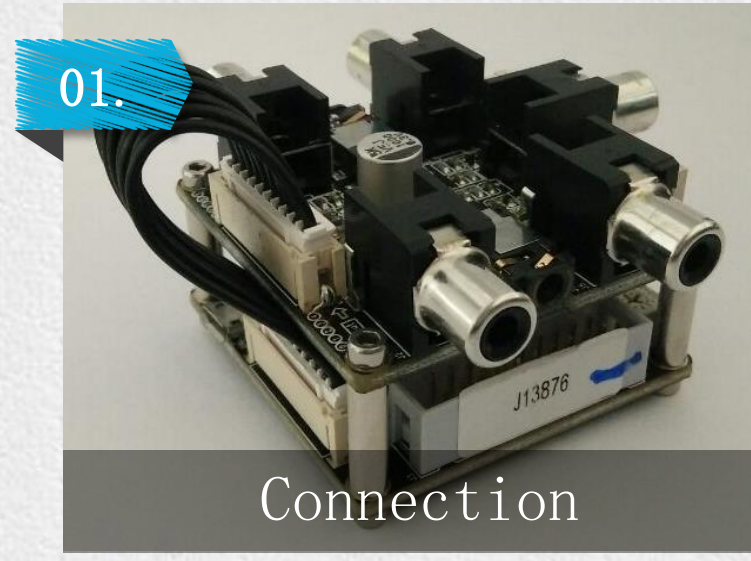

This interface extension kit provides three methods of audio input:

- ✓ RCA
- ✓ 3.5mm Aux
- ✓ PH-4PIN-2MM

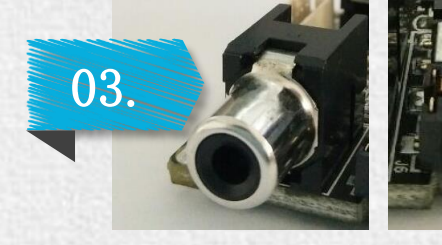

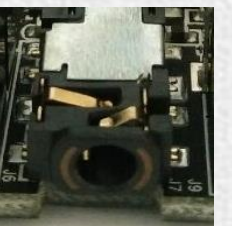

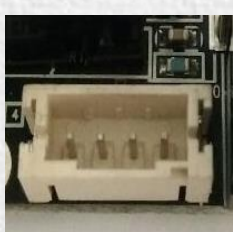

RCA 3.5mm Headphone

PH-4PIN-2MM

#### Output

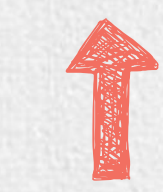

This interface extension kit provides three channels of audio output:

- ✓ RCA
- ✓ 3.5mm Headphone
- ✓ PH-4PIN-2MM

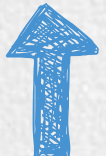

Use the 10 pin to 10 pin cornoid to connect DSP with interface extension kit for playing music.

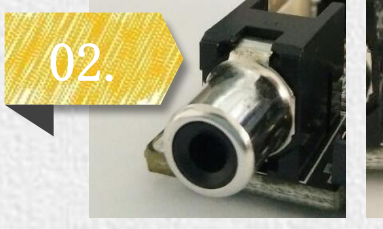

**RCA** 

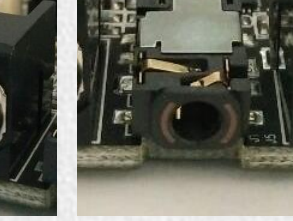

Input

3.5mm Aux

x PH-4PIN-

2MM

### Programming

1.Click the "Link Compile Connect" (see figure 2) and you will find "Ready: Compiled" in the lower right corner of your computer.

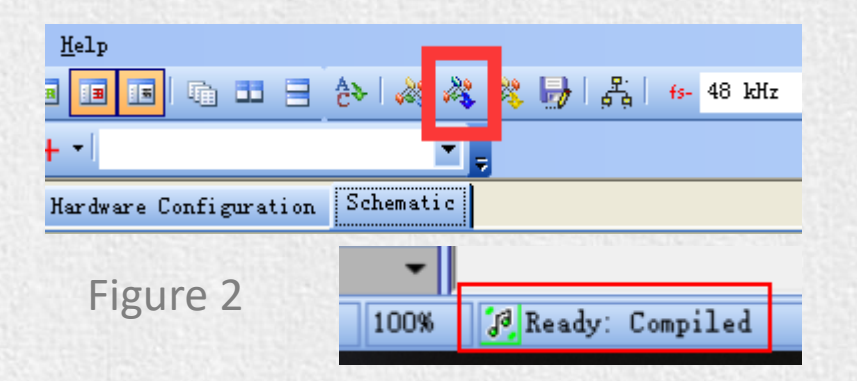

2.Click the "Link Compile Download" (see figure 3) and you will find "Active: Compiled" in the lower right corner of your computer.

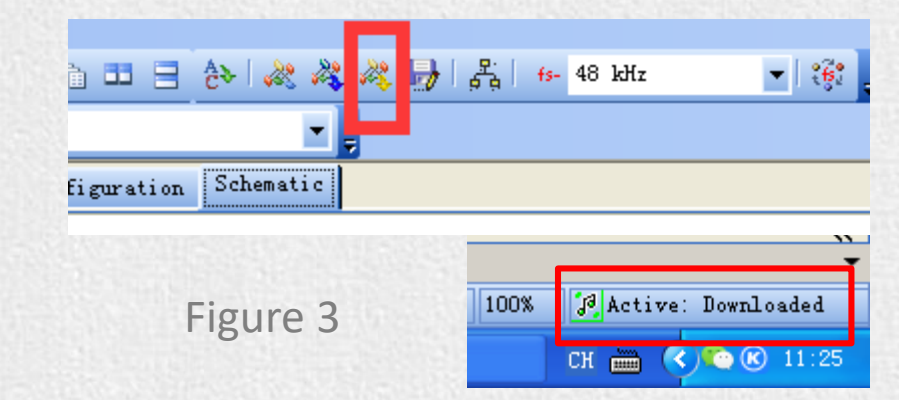

3. Make sure the SW of ICP3 is at ①, and right-click the "ADAU1701" and select "Write Latest Compilation to E2PBOM" to download the program (see figure 4), then you will see a window, choose the "I2C" on the right and click "OK" (see figure 5).

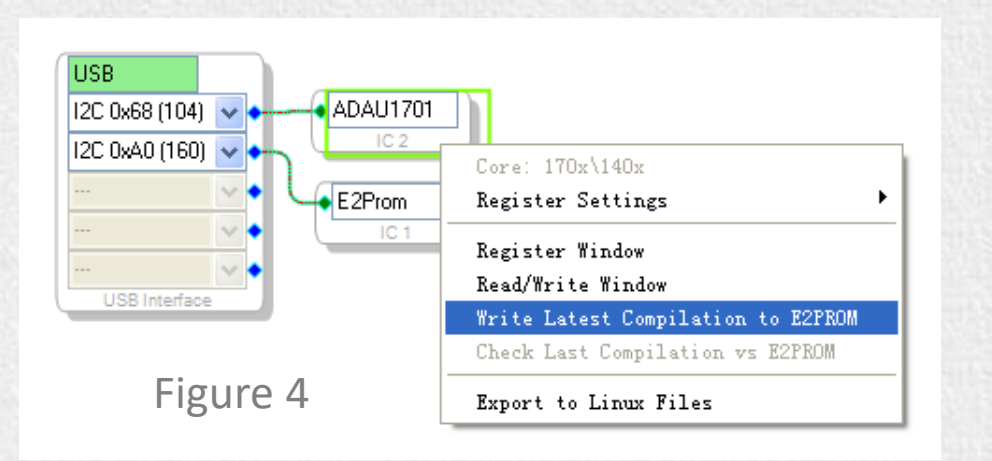

|                                                          | EEPROE Properties                        |
|----------------------------------------------------------|------------------------------------------|
|                                                          | Protocol<br>○ SPI ● I2C                  |
| Figure 5                                                 | Properties<br>Memory Size: 262144 🗢 bits |
|                                                          | Page Size: 32 📚 byte                     |
|                                                          | Write Speed: 100 📚 kHz                   |
| USB                                                      | Number of Address Bytes: 2 📚 byte        |
| I2C 0x68 (104) ▼<br>I2C 0xA0 (160) ▼<br>ADAU1701<br>IC 2 | SPI O SPI Mode 0 SPI Mode 3              |
| E2Prom                                                   | Write Enable Instruction: 6              |
|                                                          | Write Instruction: 2 🗢                   |
| USB Interface                                            | Read Instruction: 3 😂                    |
|                                                          | Chip Erase Instruction: 60 🗢             |
|                                                          | Chip Erase Cycle Time: 5 \$ sec          |
|                                                          | OK Cancel                                |

#### How to realize APP control

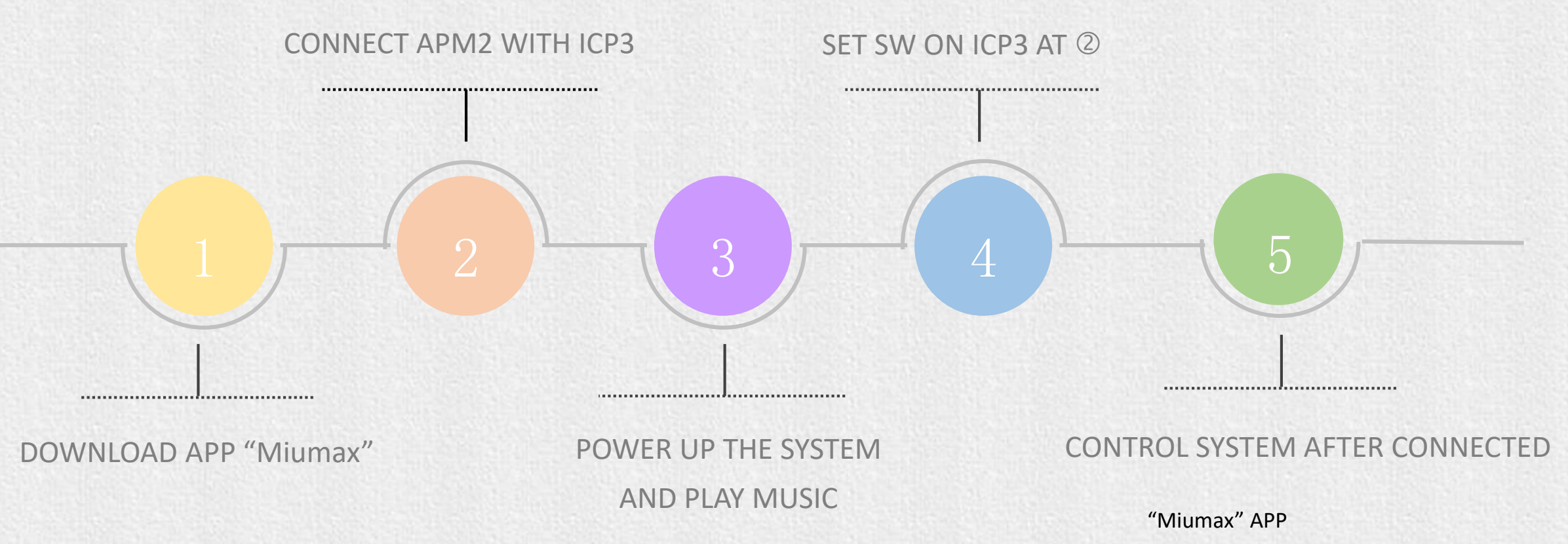

Note: Please take reference to <<u>How to realize APP control with WONDOM ICP3.pdf</u>>

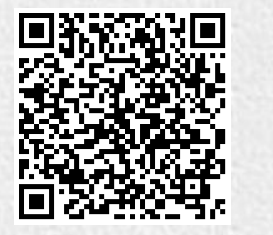

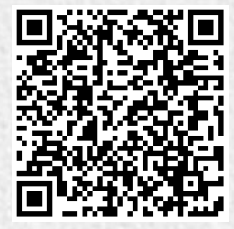

Android

iOS

#### **TROUBLE SHOOTING**

| TROUBLE                                                                                        | HOW TO SOLVE                                                                       |
|------------------------------------------------------------------------------------------------|------------------------------------------------------------------------------------|
| Cannot writing the program into DSP successfully                                               | Make sure the ICP3 be recognized by PC                                             |
|                                                                                                | Make sure the SW of ICP3 is at ① (PROGRAM)                                         |
| DSP cannot work normally (cannot play music) under powering condition when connected with ICP3 | Power on again                                                                     |
|                                                                                                | Press the SW2 switch on DSP at first, then press the RST (KEY1) switch on ICP3     |
|                                                                                                | $\blacktriangleright$ Make sure the SW1 on DSP is set at $①$ (RUN)                 |
| ICP3 cannot be recognized by PC                                                                | Make sure the Micro USB cable is of good quality and support<br>data communication |
|                                                                                                | Make sure ICP3 is not connected to controlled device (APM2) when connected to PC   |
| APP control failure                                                                            | The SW on ICP3 is set at ② (REMOTE)                                                |
|                                                                                                | Relaunch the APP                                                                   |
|                                                                                                | Do not press the SW2 on APM2 when using APP control                                |

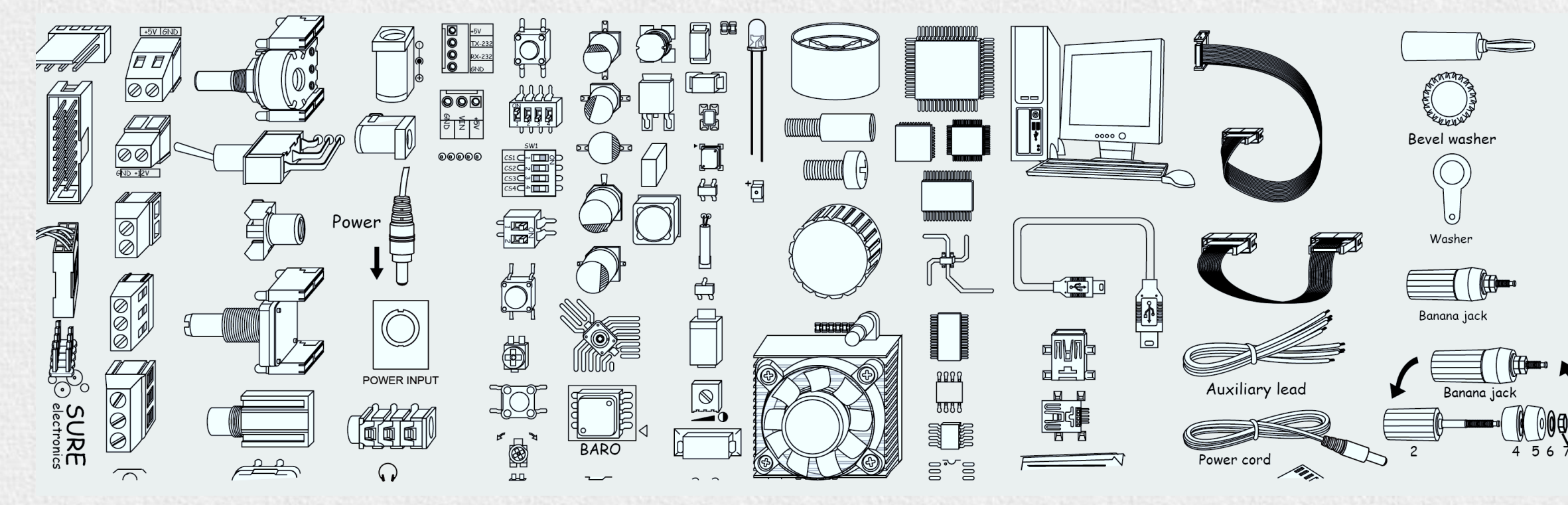

• URE electronics

3F, Building F6, No. 9, Weidi Road, Xianlin, Qixia Dist., Nanjing, China Tel: +86-025-85260045 Web: <u>store.sure-electronics.com</u> Email: <u>store@sure-electronics.com</u> Skype: sureelectronics

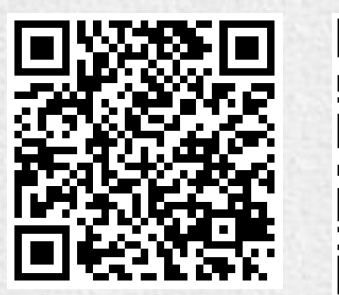

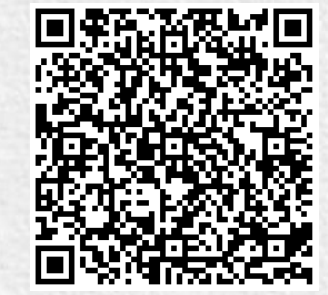

**Online Shop** 

YouTube